# Metabolomics Workbench (MW) - Knowledge Graph (KG)

MWKG Enabled Data Search and Discovery

# Graph db → Knowledge Graph

# Logical Workflow

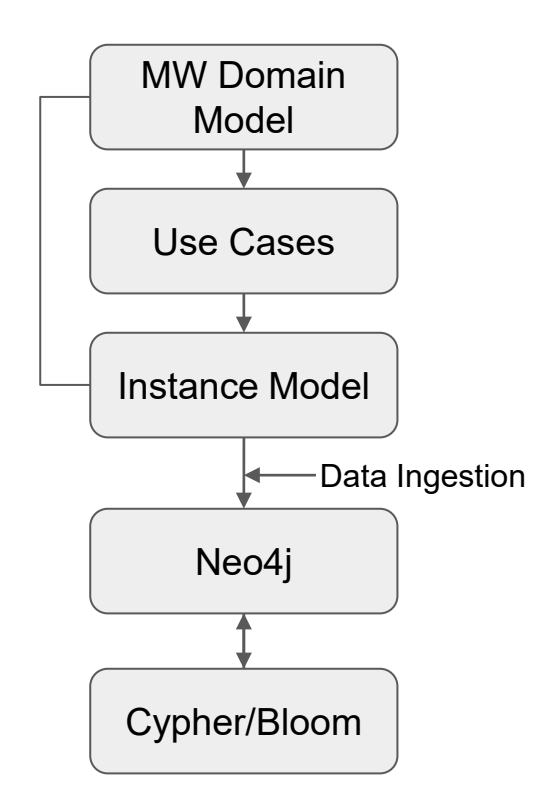

# MW Domain Model

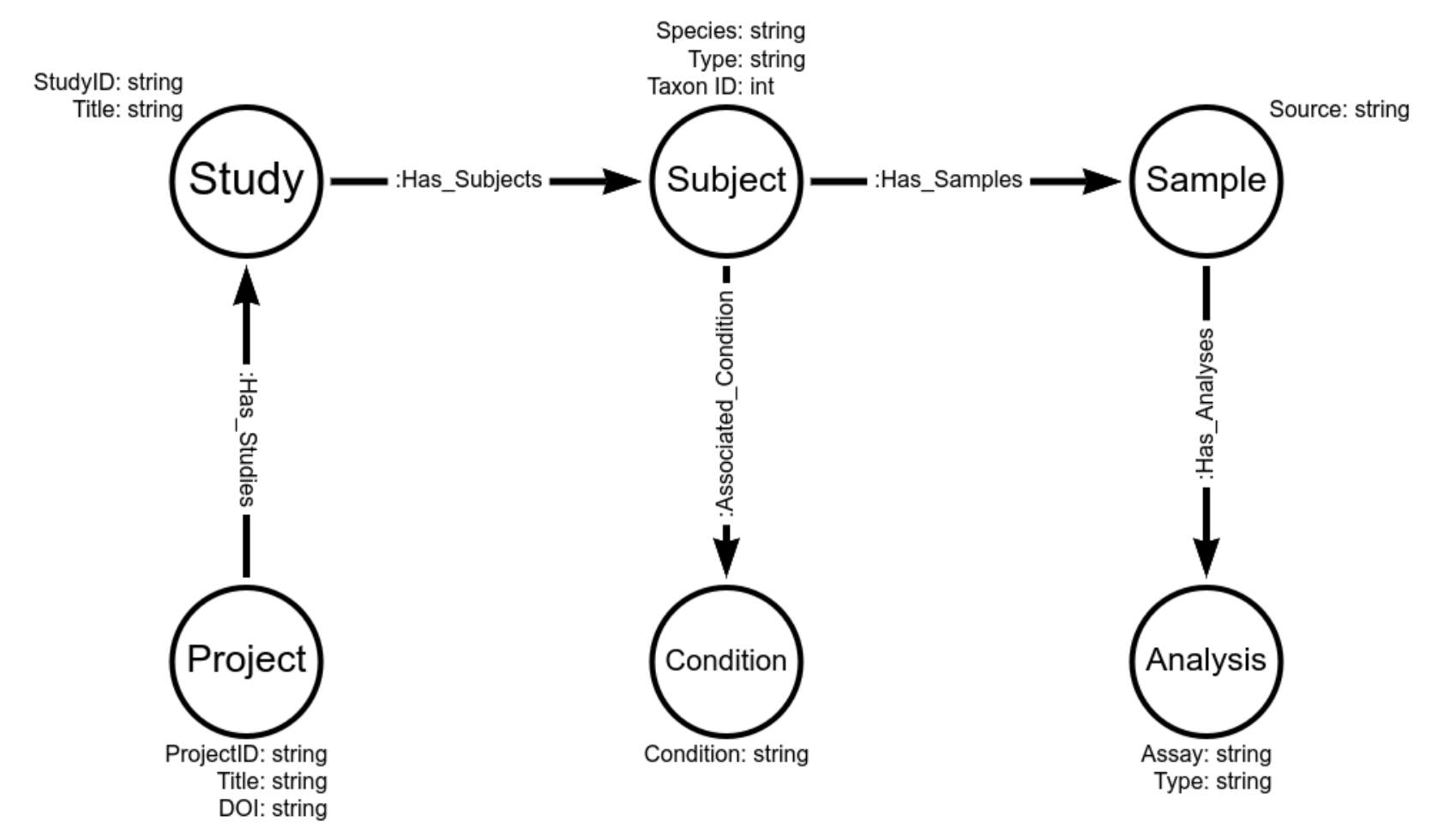

## MW-KG: Use Cases

### Search

• Retrieve a specific study/project and explore its data

 $Browse \rightarrow$  Facilitates serendipitous data discovery

- Retrieve Studies associated with a Condition (disease/phenotype/treatment)
- Retrieve Studies connected to a Sample/Species/Analytical method

### Analytics

- Centrality detection (Degree/Eigenvector/PageRank)
- Community detection (Louvain/Label propagation)
- Finding common link between entities (Shortest Path)

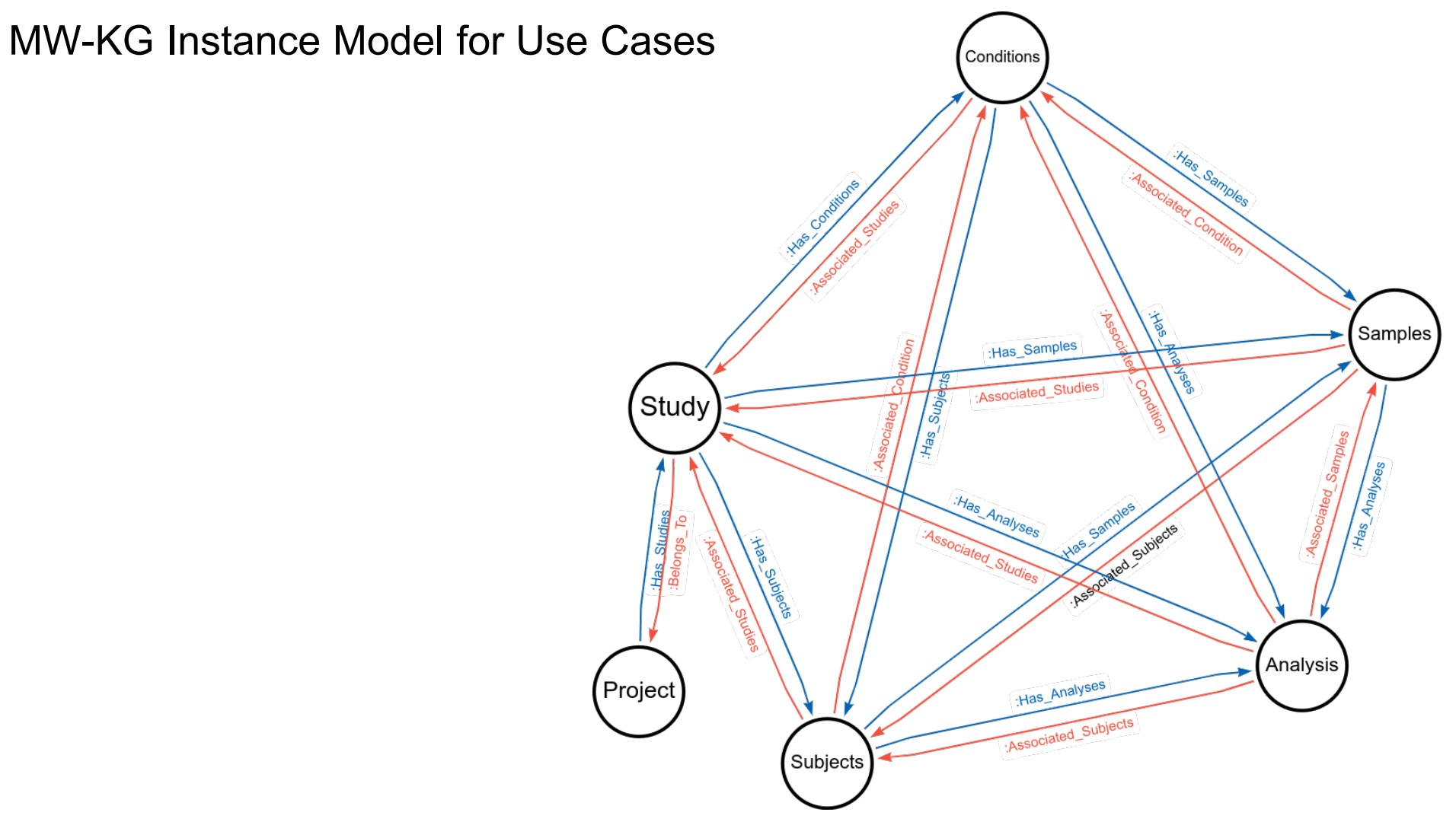

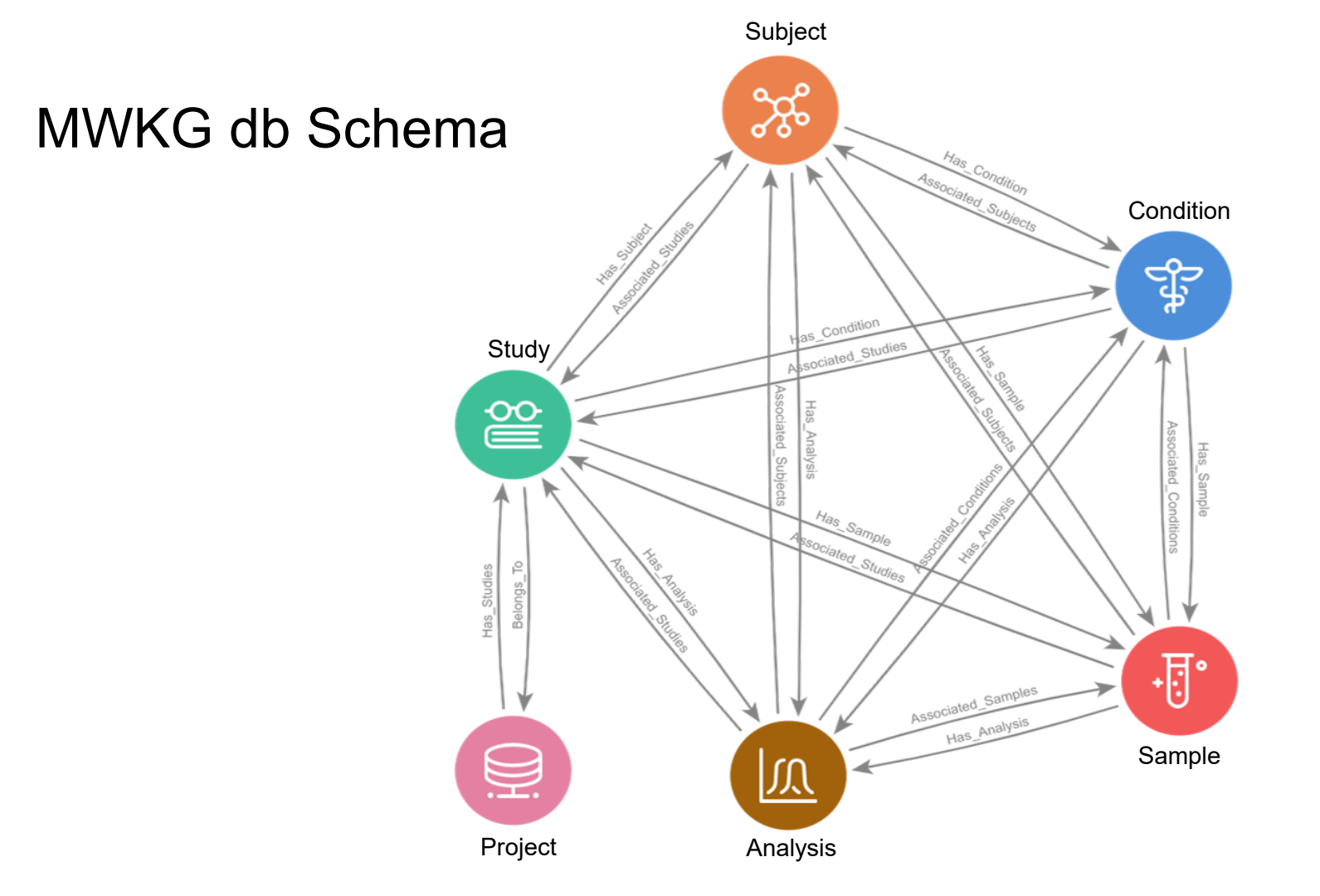

# Postgres query on MW (NMDR) DB to generate the data used in neo4j DB

\copy (SELECT distinct st.project\_id as ProjectId, pr.project\_title as Title, pr.doi as DOI, st.study\_id as StudyID, st.study\_title as StudyTitle, su.subject\_id as subject\_id, su.subject\_species AS subject\_species, su.subject\_type as subject\_type, su.taxonomy\_id AS taxonomy\_id, trim(ssdm.source) as Sample, trim(ssdm.disease) as Disease, (CASE WHEN(upper(st.analysis\_type\_detail) LIKE 'NMR%') THEN 'NMR' ELSE 'Massspec' END) as Analysis,

st.analysis type detail as AnalysisType FROM (subject su INNER JOIN (metadata md INNER JOIN (ssd metabolites ssdm INNER JOIN (project pr INNER JOIN (study st INNER JOIN study status prod st s ON st.study id = st s.study id) ON st.project id = pr.project id) ON ssdm.study id = st.study id) ON md.study id = st.study id) ON su.subject id = md.subject id) WHERE (st s.status = 1 AND (ssdm.source !=" AND ssdm.source !='-')) ORDER BY st.project id, st.study id, su.subject id, su.subject species, Sample) TO project study species source for MWKG.tsv WITH DELIMITER E'\t' NULL " CSV HEADER;

1078 unique projects 1662 unique studies and subjects 134 unique species 156 unique sample sources 139 unique diseases

# Data ingestion & System Resources

A cypher script was written to ingest the csv file bearing the

- Nodes (Project, Study, Subject, Sample, Condition, Analysis)
- Relationships (10 relationship types)
- Attributes/Properties associated with Nodes and Relationships

Into the Neo4j graph db.

A local instance of the Neo4j Desktop (ver. 1.5.8) along with Bloom (ver. 2.9.0) were installed on Ubuntu 22.04.

# Cypher Query: Studies Per Project

MATCH p=(:Project)-[:Has\_Studies]->(:Study) RETURN p

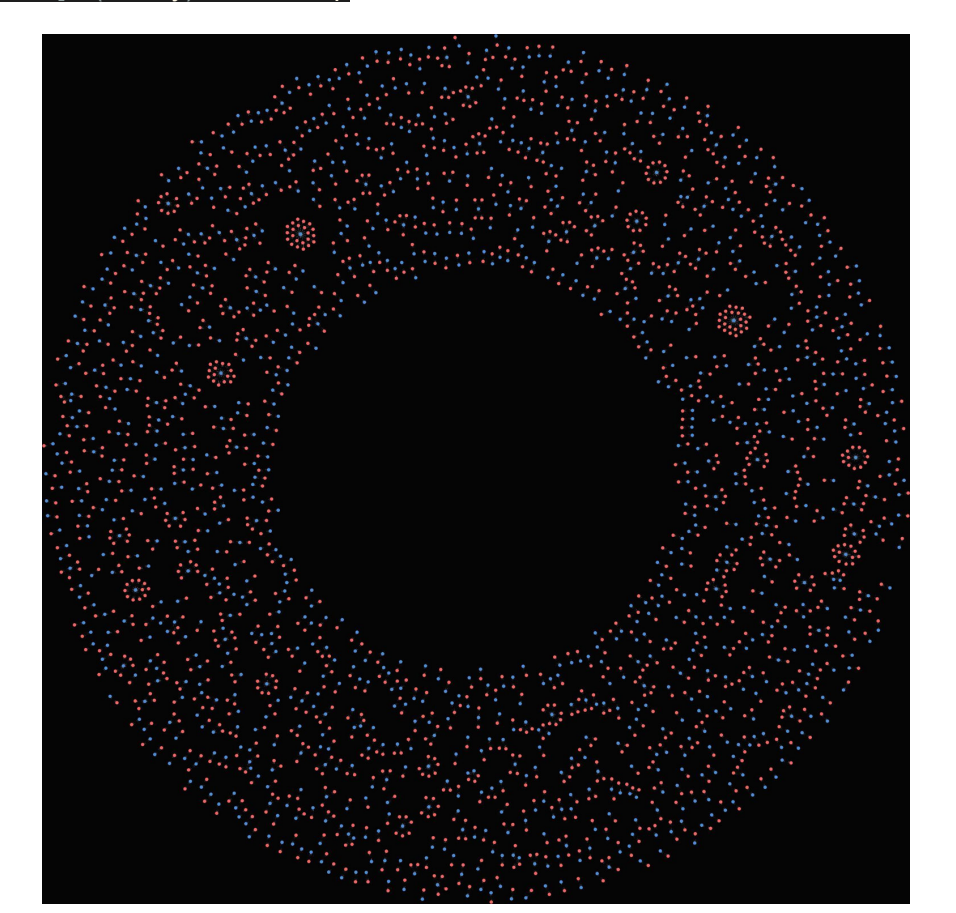

# Studies per Project as a Table

CYPHER code to return #Studies/Project:

MATCH (p:Project) WITH collect (p) AS projectbundle UNWIND projectbundle AS projects MATCH (projects)-[r:Has\_Studies]->() RETURN projects.Title AS Project\_Title, projects.Id AS Project\_Id,

projects.DOI AS DOI, COUNT(r) AS Number\_Of\_Studies ORDER BY Number\_Of\_Studies DESC

- The output can be exported as a .csv or .json object
- Requires knowledge of CYPHER query language

## **Bloom - Visualization Tool**

- Bloom is a Neo4j graph data visualization tool.
- Enables users to interact with the graph db with no coding.
- Intuitive UI lets the user explore the data with the underlying instance model.
- It catalogs the node labels, their relationships, and their attributes from the graph db.
- It prompts the User to input node labels, relationships and attributes relevant to the context and enable data exploration and discovery.
- It enables, store and share Cypher queries

## Use case 1: Data Search

- Retrieve the Project "PR000854", its associated Studies, Samples, and Analysis.
- Step 1: Select 'Project Node' in the Search Bar. Bloom prompts to input Project Relationships, related Nodes, Attributes like ID, Title, DOI, etc., from the Graph db.
- Step 2: After choosing Id, Bloom prompts the properties associated with Id, such as 'equals', 'does not equal', 'contains', 'starts with', and 'ends with'.
- Step 3: Input "PR000854" in the Id property equals. This fetches the Project Node
- Step4: Expanding the Project node brings up all the nodes related with it, including the Study, Subject, Samples, Condition, and Analysis.
  - Bloom fetches the Project and all its nodes, intuitively and interactively.

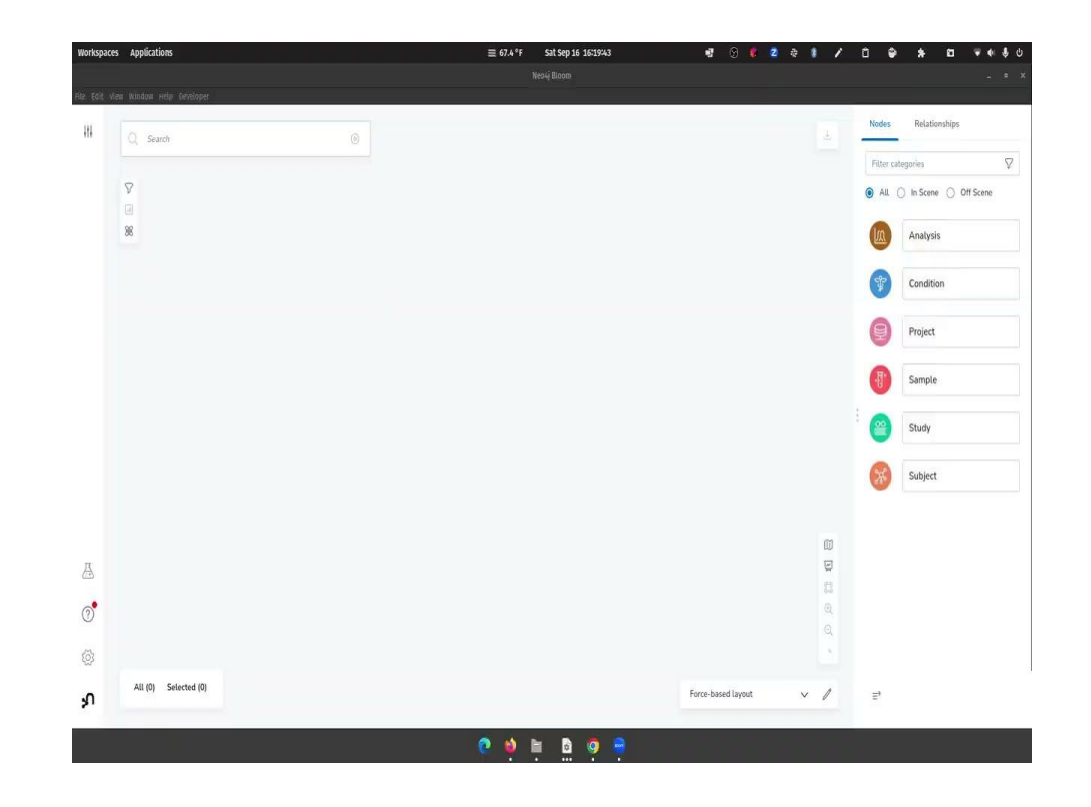

# Use Case 2: Data Discovery

Goal: Discover all human lung adenocarcinoma studies and associated Projects Step 1: Input 'Cancer' in the Search bar  $\rightarrow$  Choose (Condition) from the prompt Step 2: Choose [:Associated Subjects]  $\rightarrow$  Choose (Subject) with {Type=Human} This fetches all the Studies with the Condition=Cancer AND Subject=Human Step 3: Use Filter Option to filter the (Study) with {Title=Lung} Step 4: Use Filter option again (Cascading filter) on (Study) with {Title=adeno} This filters all Human Lung Adenocarcinoma studies from the MW db

There are many ways to achieve the end result. One can start with Human (Subject) $\rightarrow$  (Condition); (Condition) $\rightarrow$  (Subject); (Study)  $\rightarrow$  Filter Lung AND Adeno  $\rightarrow$  (Project)  $\rightarrow$  Expand all associated nodes with the filtered Study results.

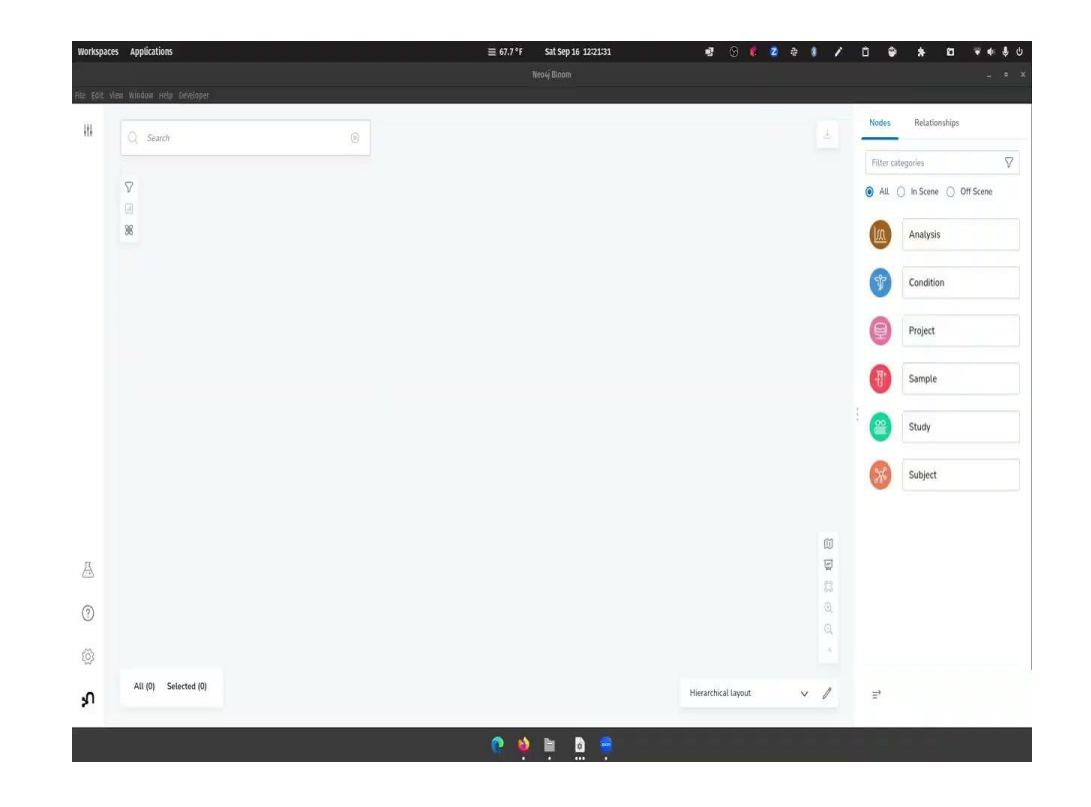

# Use Case 3: Analytics- Degree Centrality

Most samples were subjected to one type of Analysis (either MS or NMR). However, some samples are subjected to both types of analysis. Identifying such samples (clusters/community) based on number of edges (some cases weights associated with such edges) is possible by applying graph analytics.

Step 1: (Samples)-[:Associated\_Analysis]  $\rightarrow$  (Analysis)

Step 2: Apply 'Degree Centrality' to identify the nodes with maximum number of connections (incoming and outgoing edges)

This is useful to identify such nodes when the number of nodes are large in number.

#### (Samples)-[:Has\_Analysis] $\rightarrow$ (Analysis)

#### Degree Centrality identifies Samples with both Analysis

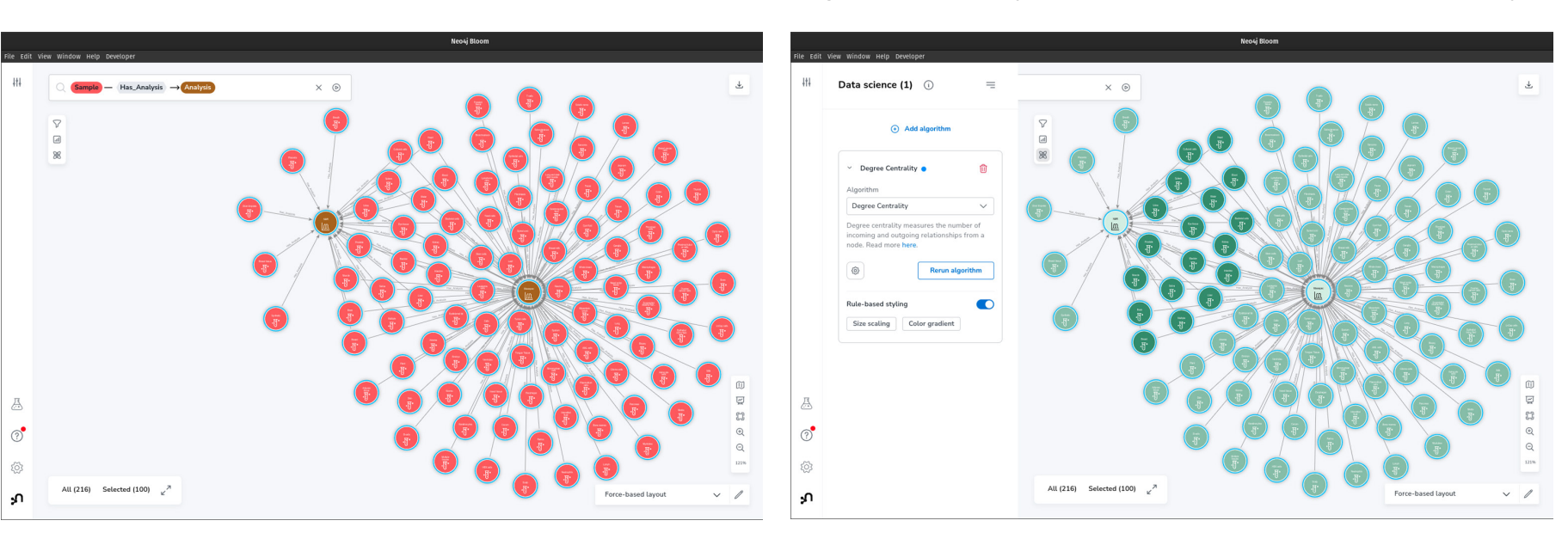

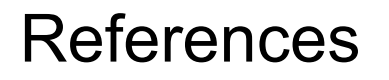

Metabolomics Workbench: <u>https://metabolomicsworkbench.org</u>

Neo4j: <u>https://neo4j.com/</u>

Bloom: https://neo4j.com/docs/bloom-user-guide/current/about-bloom/

Graph Data Science: <u>https://neo4j.com/product/graph-data-science/</u>